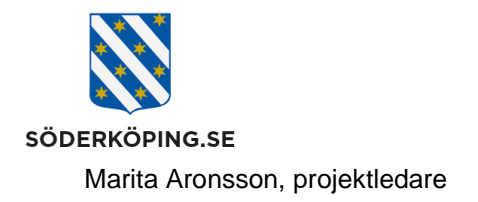

# Logga in i Lifecare via Kanalen

## Inledning

När du arbetar på en kommunal dator kan du via intranätet Kanalen logga in till Lifecares olika moduler för handläggare, legitimerad personal eller utförarpersonal. När du loggar in via Kanalen behöver du inte ange ditt användarnamn och lösenord vid inlogg i Lifecare. Du angav både användarnamn och lösenord vid inlogg i datorn, och behöver därför inte ange detta igen.

## Logga in som handläggare

Gå till Kanalens startsida och rubriken Verktyg som du hittar i vänsterkant. Klicka på din nersparade länk Lifecare myndighet.

#### VERKTYG

Easitportalen

e-Avrop (aktuella avtal och upphandlingar)

E-post och kalender

Visma Window (Personec personalsystem)

Bildbank

**Ciceron Assistent** 

Ciceron dokument och ärendehantering

E-learningportal (evikomp)

Episerver (webbpubliceringssystem)

Handläggar- och utförarwebb

Lifecare HSL och utförare

Lifecare myndighet

MIM (kontohantering)

Phoniro administration

Rodeo (Publicerade applikationer för intern och extern åtkomst) När du klickar på länken kommer du direkt in på din startsida i Lifecare.

2023-08-01

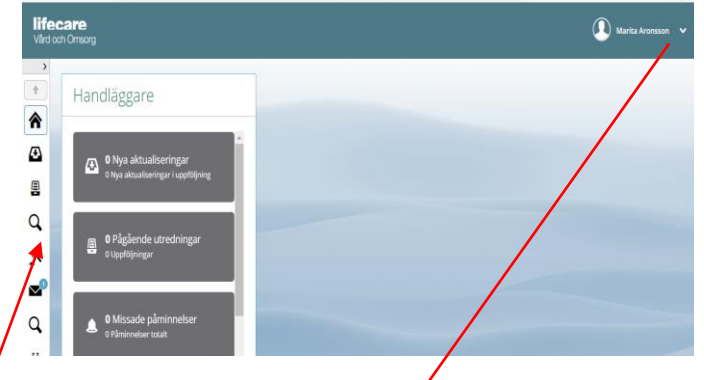

Som inloggad i Lifecare kan du själv bocka för vilka funktioner/moduler som ska visas på din startsida

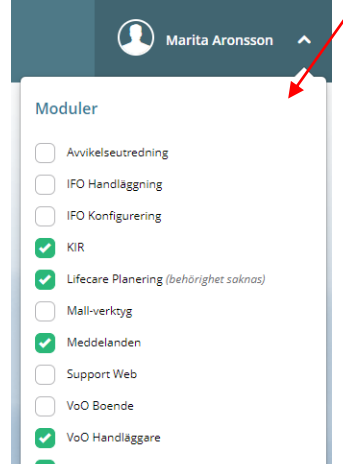

Postadress Söderköpings kommun 614 80 Söderköping Besöksadress Kommunhuset Storängsallén 20 Kontakt 0121-181 00 kommun@soderkoping.se Org.nr och webbplats 212000-0464 www.soderkoping.se

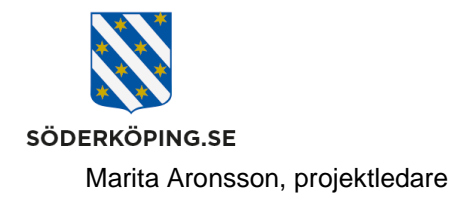

## Logga in som legitimerad personal

Gå till Kanalens startsida och rubriken Verktyg som du hittar i vänsterkant. Klicka på din nersparade länk Lifecare HSL och utförare.

#### VERKTYG

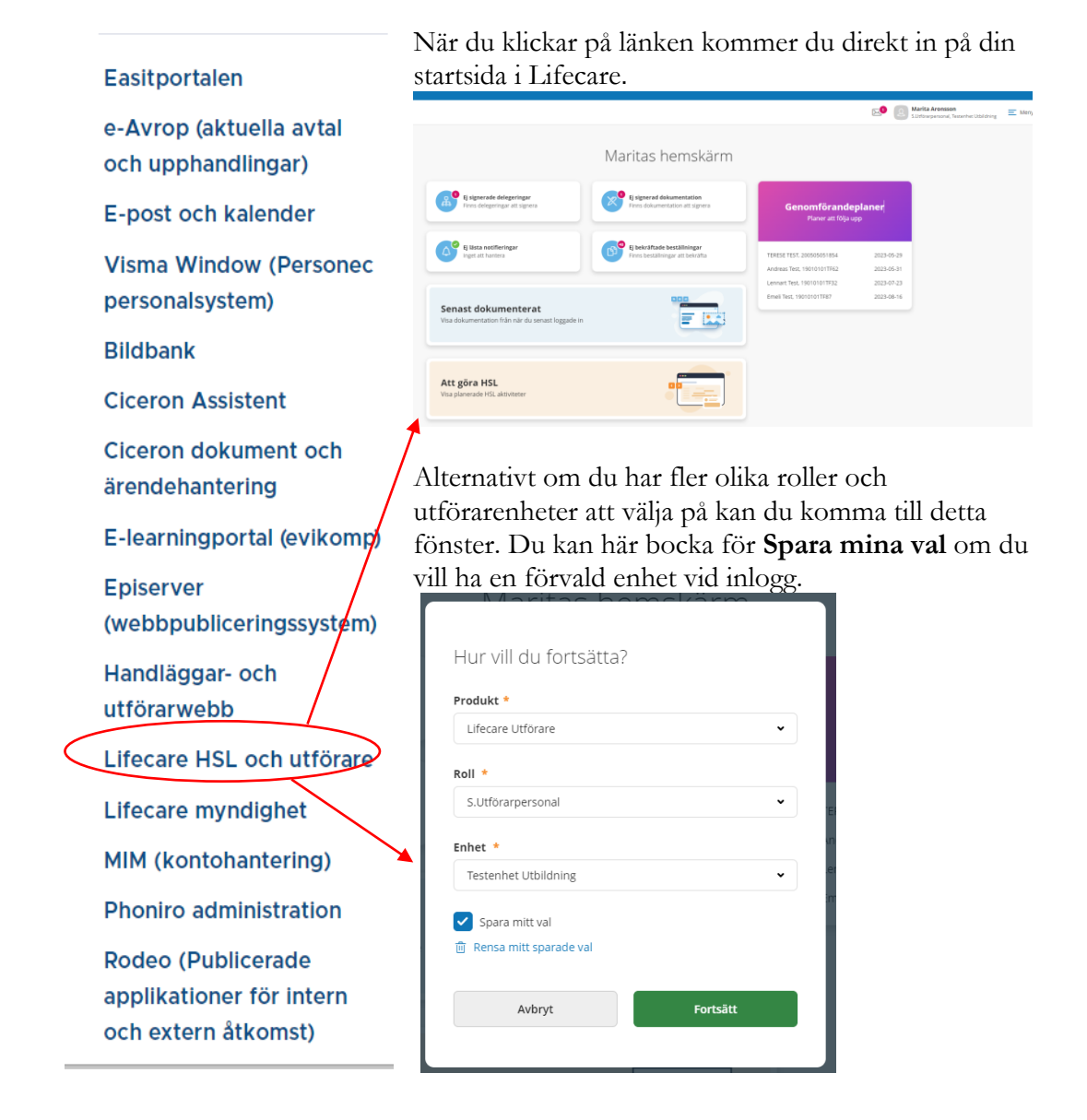

Postadress Söderköpings kommun 614 80 Söderköping Besöksadress Kommunhuset Storängsallén 20 Kontakt 0121-181 00 kommun@soderkoping.se Org.nr och webbplats 212000-0464 www.soderkoping.se

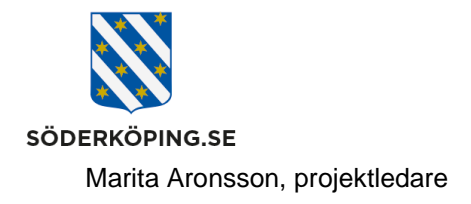

2023-08-01

#### Logga in som utförarpersonal

Gå till Kanalens startsida och rubriken Verktyg som du hittar i vänsterkant. Klicka på din nersparade länk Lifecare HSL och utförare.

#### VERKTYG

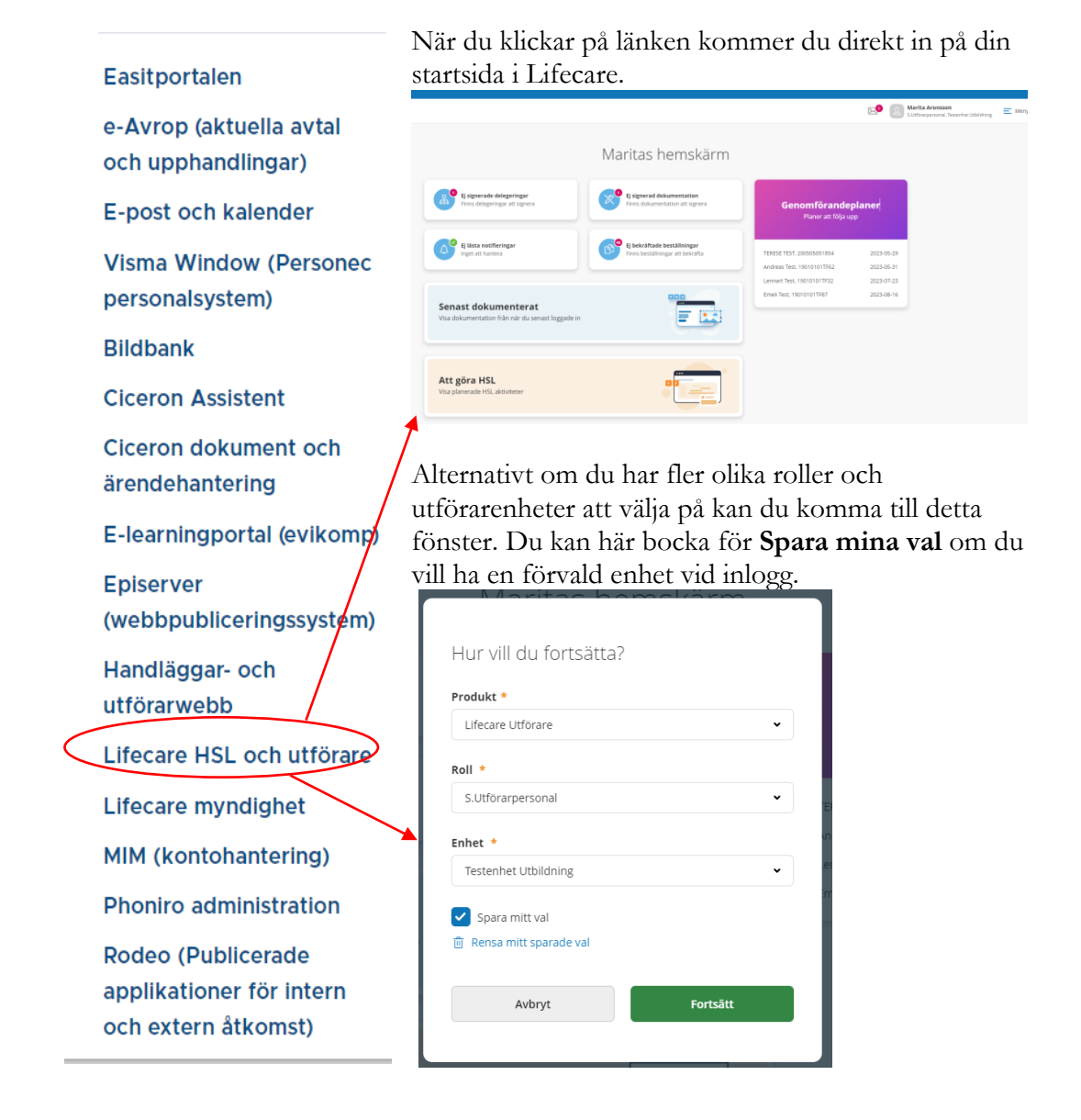

Besöksadress Kommunhuset Storängsallén 20 Kontakt 0121-181 00 kommun@soderkoping.se Org.nr och webbplats 212000-0464 www.soderkoping.se